# Procédure de changement de lot de contrôle dans TIQCon avec période probatoire

Cette procédure s'applique pour passer d'un « lot X » à un « lot Y » en effectuant une période probatoire. En effet, TIQCon<sup>™</sup> vous permet d'avoir plusieurs lots en service pour un même contrôle.

## Début de la période probatoire

Suivre les 2 étapes suivantes (dans l'ordre), à savoir :

- « Activez » les nouveaux lots dans le menu « Lots actifs »
- « Ajoutez les nouveaux lots » dans le menu « Configuration des automates »

#### I. Activer le nouveau lot (lot Y)

Allez dans « **Paramétrage** », « **Lots actifs** » puis cliquez sur « **Ajouter un nouveau lot** ». La fenêtre suivante apparait :

| Parar                  | nétrage - Lots actif                                              | fs                      |                       |                |                                                             |                                                   |                   |                  |                                          | ? 🗆         |
|------------------------|-------------------------------------------------------------------|-------------------------|-----------------------|----------------|-------------------------------------------------------------|---------------------------------------------------|-------------------|------------------|------------------------------------------|-------------|
| ots                    | actifs                                                            |                         |                       |                |                                                             |                                                   |                   |                  |                                          |             |
| Montre                 | er les lots inactifs Ajo                                          | outer un r              | nouveau               | lot            |                                                             |                                                   |                   |                  |                                          |             |
|                        |                                                                   |                         |                       |                |                                                             |                                                   |                   |                  |                                          |             |
| Four                   | nisseur                                                           |                         |                       | CO             |                                                             |                                                   | Lot               |                  |                                          |             |
| Four<br>[0010          | nisseur<br>)] Roche Diagnostics                                   |                         | >                     | CQ<br>Veuillez | sélectionner                                                | ~                                                 | Lot               |                  | $\checkmark$                             | Sauvegarder |
| Four<br>[0010<br>Actif | nisseur<br>)] Roche Diagnostics<br>Groupe de Contrôle             | Lot                     | Nom                   | CQ<br>Veuillez | sélectionner<br>Actif depuis le                             | V Nom d                                           | LOT<br>u contrõle | Niveau           | ♥<br>Date d'expir                        | Sauvegarder |
| Four<br>[0010<br>Actif | nisseur<br>)] Roche Diagnostics<br>Groupe de Contrôle<br>26       | Lot<br>306235           | Nom I                 | CQ<br>Veuillez | sélectionner<br>Actif depuis le<br>22/02/2019               | Nom de                                            | Lot<br>u contrôle | Niveau<br>A      | Date d'expir<br>31/01/2020               | Sauvegarder |
| Four<br>[0010<br>Actif | nisseur<br>)] Roche Diagnostics<br>Groupe de Contrôle<br>26<br>26 | Lot<br>306235<br>306236 | Nom I<br>TDM1<br>TDM2 | CQ<br>Veuillez | sélectionner<br>Actif depuis le<br>22/02/2019<br>22/02/2019 | Nom d<br>TDM Control Set® 1<br>TDM Control Set® 2 | LOT<br>u contrõle | Niveau<br>A<br>B | Date d'expir<br>31/01/2020<br>31/01/2020 | Sauvegarder |

- Sélectionnez dans le champ Fournisseur « **Roche Diagnostics** » pour accéder aux contrôles Roche ou « **Roche France** » pour accéder aux contrôles non Roche
- Sélectionnez dans le champ « CQ » le contrôle concerné par le changement de lot
- Sélectionnez dans le champ « Lot » le nouveau lot correspondant au niveau 1
- Validez par « Sauvegarder »
- Répétez les mêmes opérations pour les niveaux 2 et/ou 3

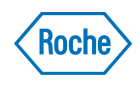

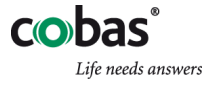

## II. Effectuez l'ajout du nouveau lot (Lot Y)

Allez dans « **Paramétrage** », « **Configuration des automates** » et choisir l'automate concerné, puis « **OK** ».

- Cliquer sur « Ajouter un nouveau lot » en haut à gauche de l'écran
- Une nouvelle fenêtre s'affiche :

| Parar                       | métrage - C  |                       | ? 🗆 ×              |                |                |                        |      |
|-----------------------------|--------------|-----------------------|--------------------|----------------|----------------|------------------------|------|
| Configuration des automates |              |                       |                    |                | ate            | [1469] e 601<br>Charge | ment |
| Chang                       | ement de lot | Ajouter un nouveau lo | Enlever le lot     |                | •              |                        |      |
|                             | CQ           | Analyse               | ACN Unit           | té Lot         | Instr. CM name | Nom dans Host          |      |
|                             | 33           | AFP / ROCHE           | Aiouter un nouveau | lot            | ×              |                        |      |
|                             | 33           | CEA / ROCHE           | Ajouter un nouveau | INC            |                |                        |      |
|                             | 33           | DHEAS / ROCHE         | Lot de référence   | 270758         | $\checkmark$   |                        |      |
|                             | 33           | DHEAS / ROCHE         | Nouveau lot        | 330097         | ~              | SDHA Ø                 |      |
| 100                         | 33           | DHEAS / ROCHE         |                    | Ajout d'un lot |                | SDHA                   |      |
|                             | 33           | E2 / ROCHE            | 12 p               | g/ml           |                |                        |      |

- Dans le champ « Lot de référence », indiquez le lot actuel que vous utilisez
- Dans le champ « **Nouveau lot** », indiquez le lot en période probatoire
- Confirmez par « Ajout d'un lot »
- Recommencez cette opération pour les autres niveaux

Des nouvelles lignes correspondant aux nouveaux lots sont alors ajoutées sous les lignes des lots en cours pour tous les paramètres du même contrôle.

| rar | nétrage - C | Configuration des autom | ates |        |        | *              |               |   | ? | C |
|-----|-------------|-------------------------|------|--------|--------|----------------|---------------|---|---|---|
|     | CQ          | Analyse                 | ACN  | Unité  | Lot    | Instr. CM name | Nom dans Host |   |   |   |
| ]   | 33          | AFP / ROCHE             | 50   | ng/ml  |        |                |               |   |   |   |
|     | 33          | CEA / ROCHE             | 49   | ng/ml  |        |                |               |   |   |   |
|     | 33          | DHEAS / ROCHE           | 142  | µmol/l |        |                |               |   |   |   |
|     | 33          | DHEAS / ROCHE           | 142  | µmol/l | 330097 | 330097         | SDHA          | ø | 0 |   |
|     | 33          | DHEAS / ROCHE           | 142  | µmol/l | 270761 | 270761         | SDHA          | ø | 0 |   |
|     | 33          | DHEAS / ROCHE           | 142  | µmol/l | 270758 | 270758         | SDHA          | ø | 0 |   |
|     | 33          | DHEAS / ROCHE           | 142  | µmol/l | 330099 | 330099         | SDHA          | ø | 0 |   |

- Recommencez cette opération pour chaque analyseur ou module.
- Les groupes de pairs pour les nouveaux lots sont visibles le jour suivant l'arrivée des résultats dans TIQCon™

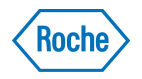

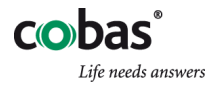

# Mise en service du nouveau lot (lot Y) et désactivation de l'ancien lot (Lot X)

Allez dans « **Paramétrage** », « **Configuration des automates** » et choisir l'automate concerné, puis « OK »

- Cliquez sur « Enlever le lot » et sélectionnez l'ancien lot à enlever
- Validez par « Enlever le lot » et confirmez l'effacement (cette action n'efface pas les résultats)
- Paramétrage-Configuration des automates 2.5 × Configuration des automates Cargement du la Automate Cargement du la Automate Concernent du la Automate Concernent
- Recommencer cette opération pour les autres niveaux

• Revenez dans « Paramétrage », « Lots actifs ».

| Para                                                                                                    | métrage - Lots actif     |                                      |                         |                                                      |                                                                                                    |             |                                        | ? 🗆 × |  |
|----------------------------------------------------------------------------------------------------|--------------------------|--------------------------------------|-------------------------|------------------------------------------------------|----------------------------------------------------------------------------------------------------|-------------|----------------------------------------|-------|--|
| Lots                                                                                                    | s actifs                 | 12.00                                | inn rieg                |                                                      |                                                                                                    | 0.04994.0   |                                        |       |  |
| Montr                                                                                                    | er les lots inactifs Ajo | outer un n                           | ouveau lot              |                                                      |                                                                                                    |             |                                        |       |  |
| Actif                                                                                                    | Groupe de Contrôle       | Lot                                  | Nom raccourci           | Actif depuis le                                      | Nom du contrôle                                                                                             | Niveau      | Date d'expiration                      |       |  |
| $\checkmark$                                                                                                    | 26                       | 306236                               | TDM2                    | 20/02/2019                                           | TDM Control Set® 2                                                                                          | В           | 31/01/2020                             |       |  |
| $\checkmark$                                                                                                    | 26                       | 306237                               | TDM3                    | 20/02/2019                                           | TDM Control Set® 3                                                                                          | C           | 31/01/2020                             |       |  |
| -                                                                                                    | 26                       | 306235                               | TDM1                    | 20/02/2019                                           | TDM Control Set® 1                                                                                          | A           | 31/01/2020                             |       |  |
|                                                                                                    | 30                       | 324196                               | PCM1                    | 26/12/2018                                           | PreciControl Multi 1                                                                                        | A           | 30/04/2021                             |       |  |
| •                                                                                                    |                          | 250200                               | DCM2                    | 26/12/2018                                           | PreciControl Multi 2                                                                                        | в           | 31/12/2020                             |       |  |
| <ul> <li>Image: A state of the state of the state of</li></ul> | 30                       | 230280                               | FCW2                    | 20/12/2010                                           | Fredeorid of Muld 2                                                                                         | b           | 5171272020                             |       |  |
| <ul> <li>Image: A state of the state of the state of</li></ul> | 30                       | 330097                               | PCU 1                   | 26/12/2018                                           | PreciControl Universal Elecsys® 1                                                                           | A           | 30/09/2020                             |       |  |
|                                                                                                    | 30<br>33<br>33           | 330097<br>330099                     | PCU 1<br>PCU 2          | 26/12/2018<br>26/12/2018<br>26/12/2018               | PreciControl Universal Elecsys® 1<br>PreciControl Universal Elecsys® 2                                      | AB          | 30/09/2020<br>30/09/2020               |       |  |
|                                                                                                    | 30<br>33<br>33<br>33     | 230280<br>330097<br>330099<br>270758 | PCU 1<br>PCU 2<br>PCU 1 | 26/12/2018<br>26/12/2018<br>26/12/2018<br>10/08/2019 | PreciControl Universal Elecsys® 1<br>PreciControl Universal Elecsys® 2<br>PreciControl Universal Elecsys® 1 | A<br>B<br>A | 30/09/2020<br>30/09/2020<br>31/01/2020 |       |  |

• Décochez les cases correspondant aux anciens lots :

Les nouveaux lots sont maintenant installés et configurés dans TIQCon !

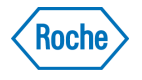

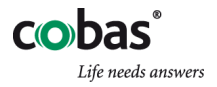